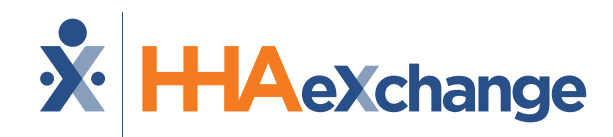

# Michigan: Milestone 4 Training

#### CHCP Waiver Program EVV Management

#### August 2024

The content contained herein ("Confidential Information") are the confidential property of HHAeXchange and may not be copied or distributed outside the HHAeXchange organization without the express written consent of HHAeXchange. Distribution of this document or disclosure of any Confidential Information set forth herein to any party other than the intended recipient(s) of this presentation is expressly prohibited.

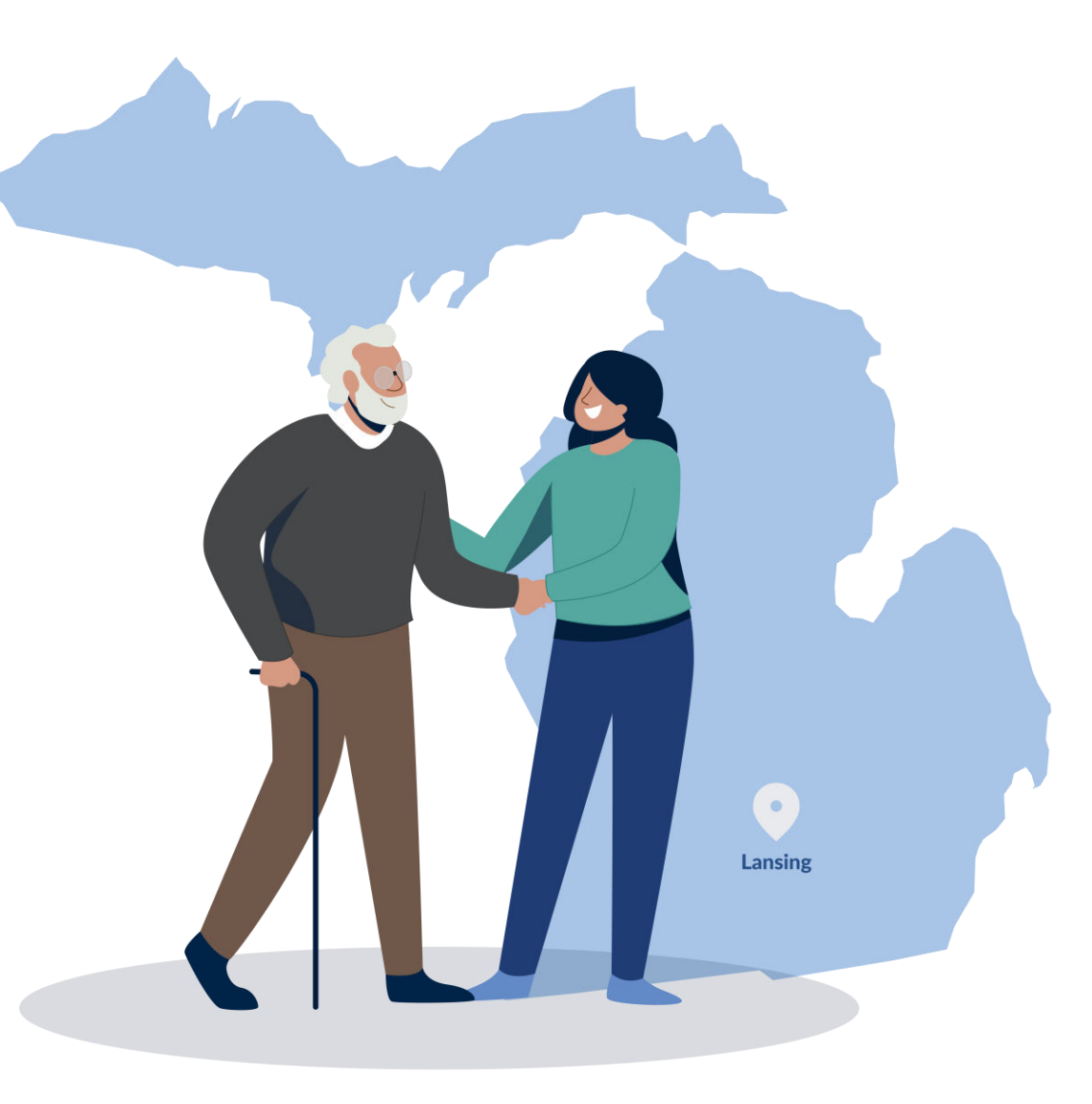

### Milestone 4 : CHCP Agenda

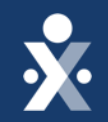

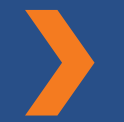

Map to EVV Mastery

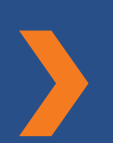

**CHCP** Payer Contracts

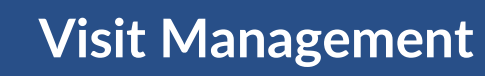

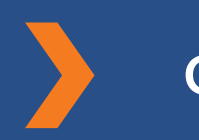

**Call Dashboard** 

How to resolve top call maintenance errors

![](_page_1_Picture_11.jpeg)

![](_page_1_Picture_12.jpeg)

![](_page_1_Picture_13.jpeg)

# THE MAP TO EVV MASTERY

HHAeXchange is here to guide you along your EVV Onboarding eXpedition

### **CHCP Milestones**

![](_page_3_Picture_1.jpeg)

#### EVV Foundations Forest

Aug 19 : Begin entering Members & Placements

Aug 27: Milestone 3 Training: Scheduling & Caregiver EVV Readiness

Sep 16: Begin Collecting EVV

**Sept 18: Open Hours** (*Rescheduled to Oct 9*)

Sept 24: Milestone 4 Training : EVV Management

Oct 2: Open Hours

![](_page_4_Picture_0.jpeg)

# CHCP Payer Contracts

### **CHCP Contract/Payer Recap**

![](_page_5_Picture_1.jpeg)

9 CHCP Payers in HHAeXchange

(*Medicaid Health Plans*) *MHPs* Provider Managed Placements

- Aetna Better Health Premier Plan HHCS
- Blue Cross Complete
- HAP CareSource
- McLaren
- Meridian

- Molina
- Priority Health Choice
- United Health Care
- Upper Peninsula Health Plan

# **Key Takeaways**

![](_page_6_Picture_1.jpeg)

![](_page_6_Picture_2.jpeg)

Throughout today's training presentation, you will see this icon. It highlights important information, which we will summarize as key takeaways at the end of today's training.

![](_page_7_Picture_0.jpeg)

# Provider Training Visit Management

![](_page_8_Picture_1.jpeg)

### Visit Management

- A visit confirmed by EVV will have an I and O indicator on the visit.
- If the caregiver did not perform EVV, the visit can be manually confirmed.
  - • Manually confirmed visits are not EVV compliant.
- EDI providers confirm visits in their vendor system.

| HHAeXchange Standard<br>System Terminology | Corres                                                              | sponding Terminology                                                                                                    |
|--------------------------------------------|---------------------------------------------------------------------|----------------------------------------------------------------------------------------------------|
| CONTRACT / PAYER                           | – FFS<br>– HHS                                                      | <ul><li>MCO – Plan</li><li>State</li></ul>                                                                                |
| PATIENT / MEMBER                           | <ul><li>CDS Employer</li><li>Consumer</li></ul>                     | <ul> <li>Recipient</li> <li>Client</li> <li>Beneficiary</li> </ul>                                                        |
| CAREGIVER                                  | <ul><li>Aide</li><li>Homecare Aid</li><li>Homecare Worker</li></ul> | <ul> <li>Worker</li> <li>Direct Care Worker</li> <li>Service Provider</li> <li>Attendant</li> <li>CDS Employee</li> </ul> |
| AGENCY / PROVIDER                          | – FMSA<br>– Vendor                                                  | – Program Provider                                                                                                    |
| COORDINATOR                                | <ul><li>Care Coordinator</li><li>Case Coordinator</li></ul>         | <ul><li>Service Coordinator</li><li>Care Types</li></ul>                                                                  |
| UNITY NUMBER                               | <ul><li>EMPI</li><li>Master Patient</li><li>Number</li></ul>        | <ul> <li>Shared Patient</li> <li>Number</li> </ul>                                                                        |
| SECONDARY IDENTIFIER                       | <ul><li>MPI</li><li>Promise Code</li></ul>                          |                                                                                                    |

![](_page_10_Picture_0.jpeg)

# Provider Training Visit Management Demo

![](_page_11_Picture_0.jpeg)

# Provider Training Call Dashboard

![](_page_12_Picture_1.jpeg)

#### **Call Dashboard**

- The call dashboard is our tool to manage unlinked EVV.
- Call maintenance is used to review unlinked EVV, link EVV, & reject EVV.
- Unlinked EVV will be held under various statuses to be resolved or rejected.
- EDI providers will not utilize this tool.

![](_page_13_Picture_1.jpeg)

# How to link EVV from call dashboard.

**×** 

- 1. Choose a date range, and select search.
- 2. Click on the caregiver's name on the EVV call in and out.
- 3. Select the link button to link the call in and call out to the scheduled visit.

![](_page_14_Picture_0.jpeg)

# Provider Training How to resolve top call maintenance errors

![](_page_15_Picture_1.jpeg)

#### How to review most common Call Maintenance **Errors**

- Navigate to Visit Menu, click on Call Dashboard
- 2. Review status for each EVV, determine if this needs to be rejected. Case by case basis.
- 3. If rejected, you will need to manually confirm visit with reason, action and note as to why EVV was not captured.

![](_page_15_Picture_6.jpeg)

**Prote:** You have the option to reject or link visits from the Call Dashboard

![](_page_16_Picture_1.jpeg)

#### How to resolve 'phone number not found'

- This occurs when a caregiver attempts to perform IVR from a phone number not associated with a patient's profile.
- 1. Click on Caregiver schedule icon
- 2. Click on edit icon to edit current phone numbers or add additional number
- 3. Once number is added, click on Save then reprocess on the call dashboard page

![](_page_17_Picture_0.jpeg)

# Call Dashboard Demo Phone Number Not Found

![](_page_18_Picture_1.jpeg)

# How to resolve 'GPS signal out of range'

- This occurs when a caregiver has attempted to perform EVV outside of the range of the patient's address.
- 1. Click on coordinates icon to view coordinates of EVV at the time of clock in and out
- 2. Reject EVV or update coordinates if it is truly wrong (this can happen with apartment complexes)

![](_page_18_Picture_6.jpeg)

Note: GPS tolerance range is 600 ft.

![](_page_19_Picture_0.jpeg)

# Call Dashboard Demo GPS Signal Out of Range

![](_page_20_Picture_1.jpeg)

#### How to resolve 'out of window/outside variable duration'

- This occurs when the caregiver clocks in or out too soon or too late for a scheduled visit.
- 1. If patient and caregiver confirm the visit was out of window/late then reject EVV.
- 2. Once caregiver confirms time that visit was done, navigate to patient's calendar & update the schedule visit time to match EVV confirmed time.
- 3. Navigate to call dashboard, select reprocess and link the EVV by selecting Caregivers name and clicking on link.

![](_page_21_Picture_0.jpeg)

### Call Dashboard Demo Out of Window/Outside Variable Duration

![](_page_22_Picture_1.jpeg)

# How to resolve 'no schedule on calendar'

- This occurs when the caregiver performs EVV without a schedule on the patient's calendar.
- 1. If EVV was done by mistake, then Reject EVV.
- 2. Or Navigate to patient's calendar and create a single visit if no schedule on calendar.

![](_page_22_Picture_6.jpeg)

**Note:** Ensure information is accurate when making changes prior to patient being seen.

![](_page_23_Picture_0.jpeg)

# Call Dashboard Demo No Schedule on Calendar

![](_page_24_Picture_0.jpeg)

# Key Takeaways

![](_page_25_Picture_0.jpeg)

![](_page_25_Picture_1.jpeg)

Please review the call dashboard on a regular cadence to review unlinked EVV and determine if caregivers need more training on using EVV tools.

![](_page_25_Picture_3.jpeg)

Please note that manually confirmed visits are not EVV compliant.

![](_page_25_Picture_5.jpeg)

You have the option to reject or link visits from the Call Dashboard

![](_page_25_Picture_7.jpeg)

Note: GPS tolerance range is 600 ft.

![](_page_25_Picture_9.jpeg)

**Note:** Ensure information is accurate when making changes prior to patient being seen.

![](_page_26_Picture_0.jpeg)

# **Next Steps**

### **CHCP Milestones**

![](_page_27_Picture_1.jpeg)

#### EVV Foundations Forest

Aug 19 : Begin entering Members & Placements

Aug 27: Milestone 3 Training: Scheduling & Caregiver EVV Readiness

Sep 16: Begin Collecting EVV

Sept 24: Milestone 4 Training : EVV Management

Oct 2: Open Hours 1

Oct 9: Open Hours 2

### **Provider Resources**

The State Info Hub will be your primary source of information throughout this implementation to stay up to date on all information and dates.

![](_page_28_Picture_3.jpeg)

**Michigan Info Hub** 

www.hhaexchange.com/Michigan

HHAeXchange In Application Guides HHAeXchange Log In

MDHHS EVV Website www.Michigan.gov/EVV

![](_page_28_Picture_6.jpeg)

![](_page_28_Picture_7.jpeg)

### How To Resources: Milestone 4

#### Knowledge Base: Training Videos

- How to Resolve No Schedule on Calendar
- How to Edit a Visit from the Caregiver
   <u>Calendar</u>
- How to Manually Confirm Visits from the Call Dashboard

- How to Resolve GPS signal out of range in the call dashboard
- How to Resolve Out of Window
   status in the call dashboard
- How to Resolve Call Dashboard issue of Phone Number not Found

![](_page_29_Picture_10.jpeg)

![](_page_30_Picture_0.jpeg)

# Questions?

![](_page_30_Picture_2.jpeg)

Open Hours Oct 2, 2024